- 1. Log out of the SSP.
- 2. Log in to the SSP as user ssp (The default password is ssp).
- 3. When prompted, specify the name of the domain that you wish to create.

Ensure that the domain name corresponds with the domain in which the operating system is to be installed. Currently, domain names cannot be greater than 14 characters.

#### 4. To create a domain, type:

ssp% domain\_create -d domain\_name -b board\_numbers \ -o OS\_version -p platform\_name

Where as *domain\_name* must be the same as the domain name used in Step 3, and must include the system board which has the operating system disk attached to an SBus board. *board\_numbers* is a list of all of the system boards to be included in the domain, *OS\_version* is the version of operating system (for example, 2.5.1, 2.6, or 2.7), and *platform\_name* is the name of the platform as defined during the SSP package configuration

### 5. Bring up the domain by typing:

\$ bringup -A off This bringup will configure the Centerplane.  $\$  Please confirm (y/n)?  ${\bf y}$ 

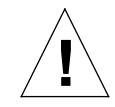

**Caution** – Be careful to strictly adhere to the bringup command syntax. Do not precede the off option with a hyphen. This will cause problems in later steps of this procedure.

### 6. After the bring-up process is complete, type:

ssp netcon

After a few minutes, the ok> prompt will appear.

7. Boot the domain by typing:

ok> boot

8. In a netcon window, perform a standard Solaris configuration. Be prepared with the following items:

- Language
- Locale
- Hostname
- Primary Network Interface
- IP address
- Name service (such as none, NIS, NIS+)
- Net domain name (answer yes to subnet question)
  - Net domain mask
  - Server selection (usually automatic)
- Timezone
- Time
- Root password
- 9. Enter or verify the hostname of the SSP and the IP Address.

The SSP uses ssp-config to display the hostname of the SSP. If this is the correct SSP hostname, press Return. Otherwise, type the correct name:

Please enter hostname of SSP for Enterprise 10000\_host
[name-ssp]: namessp

# 10. Verify or type the IP Address of the SSP hostname and, if used, the spare SSP.

SSP Host Name: namessp
SSP IP Address: nnn.nnn.nn
Is this correct (y or n):

1. After the installation has completed, log in to the host as root and adjust the ntp configuration for your local network.

Update /etc/opt/SUNWntp/ntp.conf by changing server 127.127.1.7 to server 127.127.1.9 and inserting the following line:

... peer ssp\_hostname ...

For more information, see /etc/opt/SUNWxntp/README.config.

- 2. As an option, you may enable savecore by editing /etc/init.d/ sysetup to uncomment the savecore setup.
- 3. Reboot the domain.
- 4. Verify that the Enterprise 10000 specific patches located on the SSP in /patches/ue10000 have been installed.

Obtain and install any new patches from SunSolve<sup>sm</sup> using keyword sun4u.

After configuring the first domain, refer to the *Sun Enterprise 10000 Hardware Installation and De-Installation Guide.* 

## **Accessing Sun Documentation Online**

A broad selection of Sun system documentation is located at:

http://www.sun.com/products-n-solutions/hardware/doc

A complete set of Solaris documentation and many other titles are located at:

http://docs.sun.com

Copyright 2002 Sun Microsystems, Inc. All rights reserved. Use is subject to license terms. Third-party software, including font technology, is copyrighted and licensed from Sun suppliers. Sun, Sun Microsystems, the Sun logo, AnswerBook2, docs.sun.com, and Solaris are trademarks or registered trademarks of Sun Microsystems, Inc. in the U.S. and other countries. **RESTRICTED RIGHTS**: Use, duplication, or disclosure by the U.S. Government is subject to restrictions of FAR 52.227-14(g)(2)(6/87) and FAR 52.227-19(6/87), or DFAR 252.227-7015(b)(6/95) and DFAR fs22.7202-3(a).

Copyright 2002 Sun Microsystems, Inc. Tous droits réservés. Distribué par des licences qui en restreignent l'utilization. Le logiciel détenu par des tiers, et qui comprend la technologie relative aux polices de caractères, est protégé par un copyright et licencié par des fournisseurs de Sun. Sun, Sun Microsystems, le logo Sun, AnswerBook2, docs.sun.com, et Solaris sont des marques de fabrique ou des marques déposées de Sun Microsystems, Inc. aux Etats-Unit et dans d'autres pays.

Achats fédéraux : logiciel commercial - Les utilisateurs gouvernementaux doivent respecter les conditions du contrat de licence standard.

Please Sun Microsystems, Inc., 4150 Network Circle, Santa Clara, CA 95054, USA 650 960-1300

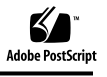

Sun Enterprise™ 10000 Domain Configuration

> For Use On a Domain Preloaded In the Factory With the Solaris™ Operating Environment

These instructions are performed to configure customer network parameters on the first domain of the Enterprise 10000 system, which has been previously installed at the factory with the Solaris operating environment. These instructions assume that you have opened both an SSP window and a netcon(1M) window. Do not perform this procedure if you are recovering from a crash or installing a new domain.

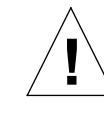

**Caution** – This procedure works only with a domain that is preloaded with the Solaris operating environment in the factory.

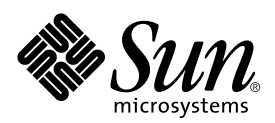